## 5. Microsoft Excel でCSVデータを作成(編集)する場合の手順

Microsoft Excel で償却資産申告書CSVデータ、種類別明細書CSVデータを作成すると、電話番号の先頭の0(ゼロ)や申告先市区町村コードの先頭の0(ゼロ)が削除されてしまいます。

(例:01234→1234、045→45)

そのため、Microsoft Excel でCSVデータを作成する場合には、以下の手順でMicrosoft Excel を 起動してください。

- (1) Windows のスタートメニューから Microsoft Excel を起動します。(白紙のワークブックが開いた 状態にします。)
- (2) CSVファイルを指定します。
- ①メニューバーの「ファイル」を選択し、左側の一覧から「オプション」を選択します。
- ②オプション画面の左側の一覧から「データ」を選択し、「レガシデータインポートウィザードの表示」の「テキストから(レガシ)」にチェックを入れて、[OK]ボタンをクリックします。

| Excel のオプション                                                                            |                                                                                                    | ?    | ×  |
|-----------------------------------------------------------------------------------------|----------------------------------------------------------------------------------------------------|------|----|
| 基本設定数式                                                                                  | → データインポートとデータ分析に関連するオブションを変更します。                                                                                                    |      |    |
| データ                                                                                     | データオプション                                                                                                    |      |    |
| 文章校正<br>保存<br>言語<br>簡単アクセス<br>詳細設定<br>リポンのユーザー設定<br>クイックアクセス ソール パー<br>アドイン<br>トキャック クク | ビボットテーブルの既定のレイアウトに変更を加えます。 既定のレイアウトの編集( <u>E</u> )<br>○ 大きなビボットテーブルの更新に対する "元に戻す" 機能を無効にして、更新時間を短縮する( <u>R</u> )<br>ビボットテーブルのテータ ソースが次の行数 (単位:1000 行)以上のときに "元に戻す" 機能を無効にする( <u>N</u> ): 300<br>○ ビボットテーブル、カエリ テーブル、テータ接続を作成するときは、Excel のデータ モデルを使うようにする( <u>M</u> )<br>○ 大きなデータ モデルの操作を取り消す機能を無効にする( <u>U</u> )<br>モデルが次のサイズ (MB)以上の場合、データ モデルの操作を取り消す機能を無効にする( <u>L</u> ): 8<br>○ データ分析アドインを有効にする( <u>Y</u> ): Power Pivot, Power View, 3D Maps<br>□ ビボット テーブルで日付/時刻列の自動がループ化を無効にする( <u>G</u> )<br>レガシ データ インボート ウィザードの表示 |      |    |
|                                                                                         | <ul> <li>Access から (レガシ)(A)</li> <li>□ OData データ フィードから (レガシ)(Q)</li> <li>□ Web から (レガシ)(W)</li> <li>□ XML データのインポートから (レガシ)(X)</li> <li>□ データ接続ウィザードから (レガシ)(Q)</li> <li>□ SQL Server から (レガシ)(S)</li> </ul>                                                                                                    | -    |    |
|                                                                                         | ОК                                                                                                    | \$P) | セル |

③メニューバーの「データ」→「データの取得」→「従来のウィザード」→「テキストから(レガ シ)」でCSVファイルを指定します。

| <b>⊟</b> 5-∂-∓                      |                          |                         | _                    |                                 |                  | Book1 - Ex        | cel      |                               |    |
|-------------------------------------|--------------------------|-------------------------|----------------------|---------------------------------|------------------|-------------------|----------|-------------------------------|----|
|                                     | ページ レイアウト                | 数式 データ                  | 校閲                   | 表示チーム                           | ム ♀ 実行           | うしたい作業を           | 入力してください |                               |    |
|                                     | □ 最近使ったソース<br>■ 既存の接続    | ■ 10<br>すべて<br>更新 • 見 い | -リと接続 A コパティ A -クの編集 | ↓ <mark>ス</mark> AZ<br>↓ 並べ替え : | ▼ 長り<br>フィルター 予算 | リア<br>1適用<br>詳細設定 | ●●●      | フラッシュ フィル<br>重複の削除<br>データの入力規 | 則  |
| ファイルから( <u>E</u> )                  | •                        | クエリと持                   | 読                    | 业へを                             | きえとノイルター         |                   |          | テータ                           | 9- |
| データベースから( <u>D</u> )                | • D                      | E                       | F                    | G                               | Н                | I                 | J        | К                             |    |
| Azure ກ <sub>ໍ</sub> ອິ( <u>A</u> ) | •                        |                         |                      |                                 |                  |                   |          |                               |    |
| オンライン サービスから(E)                     | •                        |                         |                      |                                 |                  |                   |          |                               |    |
| 🔥 その他のデータ ソースから((                   | <u>o</u> ) •             |                         |                      |                                 |                  |                   |          |                               | -  |
| 「「」<br>従来のウィザード( <u>W</u> )         | ▶ <u></u> <del>7</del> ‡ | ストから (レガシ)(ユ            | )                    |                                 |                  |                   |          |                               |    |
| クエリの結合(Q)                           | • •                      |                         |                      |                                 |                  |                   |          |                               | -  |
| 12 クエリ エディターの起動( <u>L</u> )         |                          |                         |                      |                                 |                  |                   |          |                               | -  |
| (2) データカタログ検索(C)                    |                          |                         |                      |                                 |                  |                   |          |                               |    |
| 「Ⅲ」 データ バタロクのクエリ( <u>M</u> )        |                          |                         |                      |                                 |                  |                   |          |                               |    |
| ウェリオプション(P)                         |                          |                         |                      |                                 |                  |                   |          |                               | -  |

(3) 「テキスト ファイル ウィザード・1/3」ダイアログが表示されますので、「元のデータの形式」指定で「カンマ やタブなどの区切り文字によってフィールドごとに区切られたデータ」にチェックがあるのを確認して [次へ] ボタンをクリックします。

| テキスト ファイル ウィザード <b>-</b> 1 / 3 ? ×                                                                                                 |   |
|----------------------------------------------------------------------------------------------------|---|
| 選択したデータは区切り文字で区切られています。                                                                                                    |   |
| [次へ] をクリックするか、区切るデータの形式を指定してください。                                                                                                  |   |
| 元のデータの形式                                                                                                    |   |
| データのファイル形式を選択してください:                                                                                                    |   |
| <ul> <li>カンマやタブなどの区切り文字によってフィールドごとに区切られたデータ(D)</li> </ul>                                                                          |   |
| ○ スペースによって右または左に揃えられた固定長フィールドのデータ( <u>₩</u> )                                                                                      |   |
|                                                                                                    | _ |
| 取り込み開始行(R): 1 〒 元のファイル(Q): 932:日本語 (シフト JIS)                                                                                       | 1 |
|                                                                                                    |   |
| □ 先頭行をデータの見出しとして使用する(M)                                                                                                    |   |
|                                                                                                    |   |
| ファイル C:¥種類別明細書(全資産用).csv のプレビュー                                                                                                    |   |
| 1 資産の種類,資産コード,資産の名称等,数量,取得年月-元号,取得年月-年,取得年月-月,取得価額,耐用年数,減(へ<br>2 1,0001,ガス設備,1,4,22,7,675670,3,0.460,229480,,,229480,,,,141003,020 |   |
| 3 6,0002,機器,3,4,14,3,812340,3,0,400,42330,,,42330,,,,14100,020<br>4 6,0003,器具5台,1,4,23,7,233360,5,0,85,190188,190188,11,14103,020  |   |
| 53,0004,船舶,1,4,22,10,16356000,5,0.631,12227746,102,34936,6113873,,1,,141038,020                                                    |   |
| 8 5,0005,車両1,1,4,23,3,1289500,4,0.868,932738,,,932738,,,,14103,                                                                    |   |
|                                                                                                    |   |
| <b>キャンセル</b> < 戻る(B) 次へ(N) > 完了(E)                                                                                                 |   |
|                                                                                                    |   |

(4) 「テキスト ファイル ウィザード・2/3」ダイアログが表示されますので、「区切り文字」指定で「カンマ」に チェックを入れて [次へ] ボタンをクリックします。

| テキスト ファイル ウィザード - 2 / 3                                                                                                    | ? ×                                                         |  |
|----------------------------------------------------------------------------------------------------|-------------------------------------------------------------|--|
| フィールドの区切り文字を指定してください。[データのプレビュー] ボックスには区切り位置が表示されます。                                                                                                    |                                                             |  |
| 区切り文字<br>□ タブ(I)<br>□ セミコロ>(M)<br>□ カンマ(C)<br>□ スペース(S)<br>□ その他(Q):                                                                                                    |                                                             |  |
| データのプレビュー( <u>P)</u>                                                                                                    |                                                             |  |
| 資産の種類       資産コード       資産の名称等       数量       取得年月一元号       取得年月一年       取得年月一月       取得価額       耐用年数         1       0001       ガス設備       1       4       22       7       675670       3         6       0002       機器       3       4       14       3       812340       3         6       0003       器具5台       1       4       23       7       233800       5         3       0004       船舶       1       4       22       10       16356000       5         5       0005       車両1       1       4       23       3       1289500       4 | 、減価列へ<br>0.460<br>0.400<br>0.85<br>0.631<br>0.868<br>×<br>> |  |
| キャンセル < 戻る( <u>B</u> ) 次へ( <u>N</u> ) >                                                                                                    | 完了( <u>E</u> )                                              |  |

- (5) 「テキスト ファイル ウィザード・3/3」ダイアログが表示されますので、①「データのプレビュー」で<u>すべての</u> <u>列を選択し(すべての列を黒く反転させます)</u>、②「列のデータ形式」指定で「文字列」を選択し、
   ③ [完了] ボタンクリックします。
  - ※左右のスクロールバーを右端に持っていき Shift キーを押しながら右端の列をクリックすると全列 選択できます

|                                                                                                    | テキスト ファイル ウィザード - 3 / 3                                                                                                    | ? ×                                                                                                    |
|----------------------------------------------------------------------------------------------------|----------------------------------------------------------------------------------------------------|----------------------------------------------------------------------------------------------------|
| 区切ったあとの列のデータ形式を選択してください。<br>列のデータ形式<br>〇 G/標準(G)<br>● 文字列(I)<br>〇 日付(D): YMD<br>〇 削除する(I)                                                                                                    | 2<br>豪準] を選択すると、数字は数値に、日付は日付形式の値に、そ<br>詳細( <u>A</u> )                                                                                                    | の他の値は文字列に変換されま                                                                                                    |
| データのプレビュー(P)<br>文字列<br>文字列<br>文字列<br>資産の種類<br>資産コード<br>資産の種類<br>資産コード<br>資産の名称等<br>数<br>1<br>0001<br>ガス設備<br>1<br>6<br>0002<br>機器<br>3<br>6<br>0003<br>器具5台<br>1<br>3<br>0004<br>船舶<br>1<br>5<br>0005<br>車両1<br>1 | 文字列         文字列         文字列         文字列         文           2         取得年月一元号         取得年月一月         取行         872           4         22         7         872           4         14         3         812           4         23         7         233           4         23         3         23 | <u>字列 文字列 文字</u><br>寻価額 耐用年数 減価3 へ<br>1670 3 0.460<br>1340 3 0.400<br>1360 5 0.85<br>156000 5 0.631<br>19500 4 0.868 ♥ |
| <                                                                                                    | キャンセル < 戻る(目) 次/                                                                                                    | ><br>(N3) 完了(E)                                                                                                    |

(6) データの取り込み画面が表示されますので、[OK]ボタンをクリックします。
 ※既存のワークシートのセルの開始位置が「=\$A\$1」となっていない場合は、ワークシート上で「A1」のセルを選択してください。

| データの取り込み ? 🗙                     |  |  |  |  |  |
|----------------------------------|--|--|--|--|--|
| このデータをブックでどのように表示するかを選択してください。   |  |  |  |  |  |
| □ ● テーブル(T)                      |  |  |  |  |  |
| I ○ ピボットテーブル レポート(P)             |  |  |  |  |  |
| 🍺 🔵 ピボットグラフ(C)                   |  |  |  |  |  |
| 臣 接続の作成のみ(O)                     |  |  |  |  |  |
| データを返す先を選択してください。                |  |  |  |  |  |
| ● 既存のワークシート(E):                  |  |  |  |  |  |
| =\$A\$1                          |  |  |  |  |  |
| ○ 新規ワークシート(№)                    |  |  |  |  |  |
| □ このデータをデータ モデルに追加する( <u>M</u> ) |  |  |  |  |  |
| プロパティ( <u>R</u> ) OK キャンセル       |  |  |  |  |  |

この手順でCSVデータを表示することで、すべての項目の値が文字列として表示されますの で、数値型文字列の先頭0(ゼロ)は削除されません。また、この状態でデータを作成(編集)すれ ば、データ保存後も数値型文字列の先頭0(ゼロ)は削除されません。

(7)編集終了後、作成したシートを「名前を付けて保存」で保存します。保存時に「ファイルの種類」を「CSV(カンマ区切り)(\*.csv)」にして保存します。